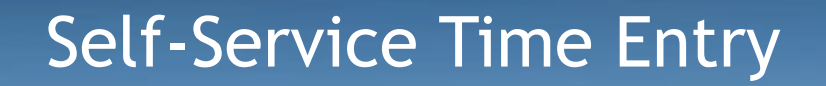

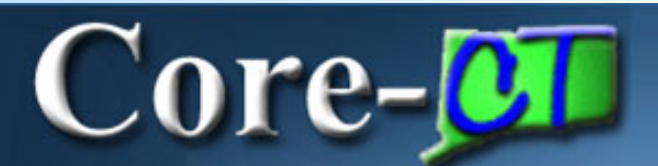

# Division of Public Defender Services Core-CT

Employee Self-Service Time Entry

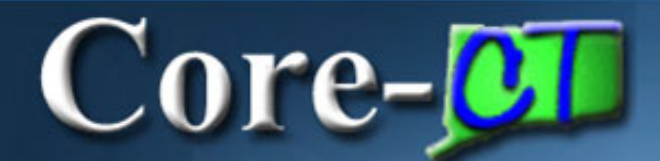

# ENTERING TIME

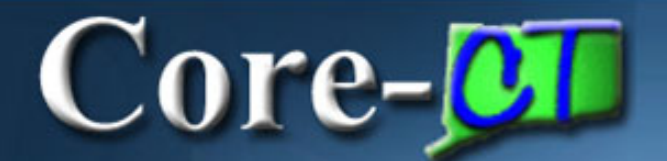

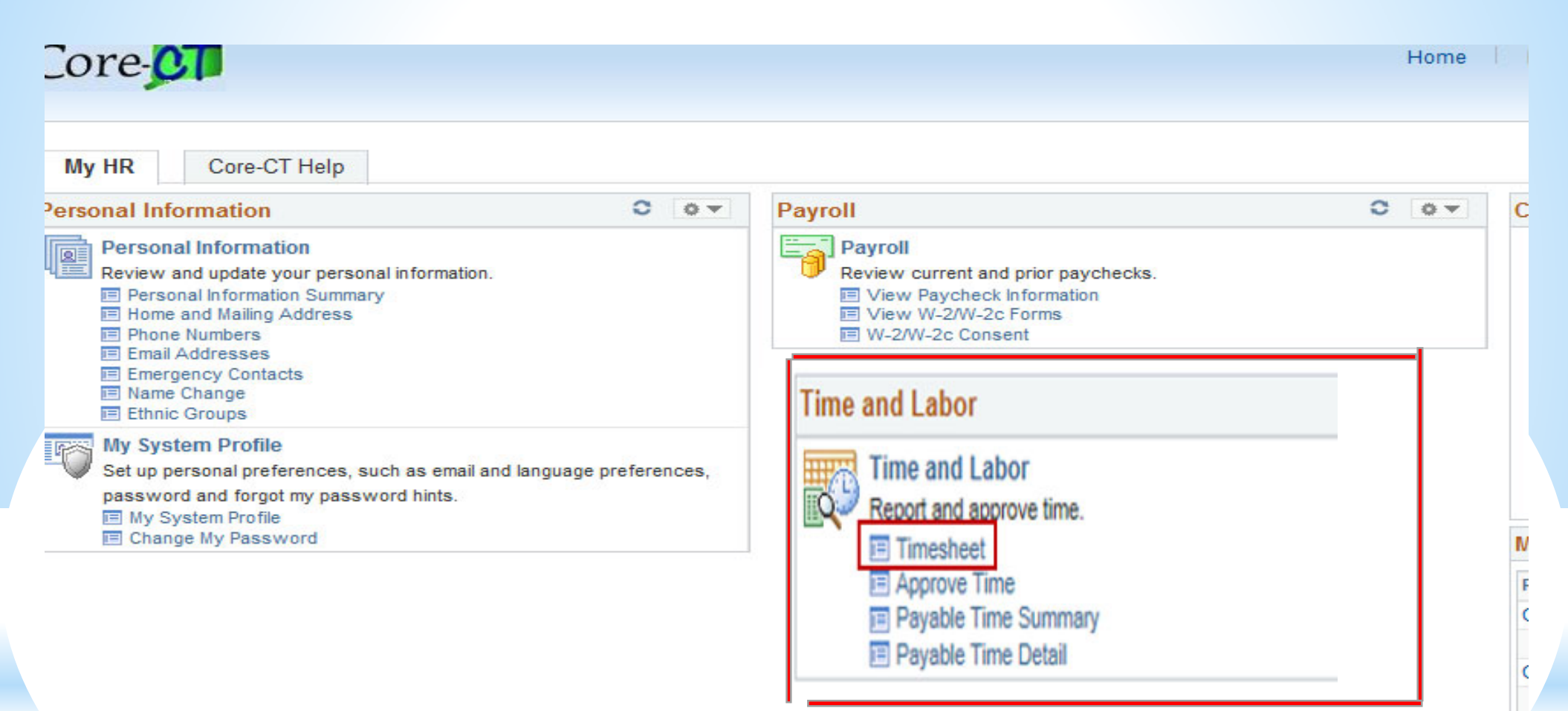

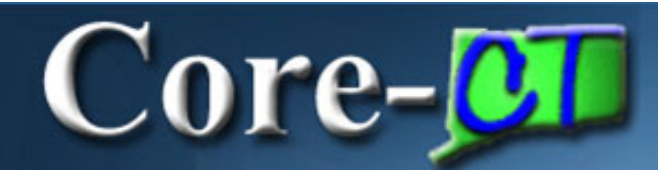

#### Timesheet

| Daffy Duck                                      |                            |                       |             |                      |                      |                             |                      |             |            |                                    |  |  |  |
|-------------------------------------------------|----------------------------|-----------------------|-------------|----------------------|----------------------|-----------------------------|----------------------|-------------|------------|------------------------------------|--|--|--|
| IT SubjMatterExpe                               | ert                        |                       |             |                      | Empl                 | Record 0                    |                      |             |            |                                    |  |  |  |
| Actions                                         | Time Source                | Schedule              | Information |                      |                      |                             |                      |             |            |                                    |  |  |  |
| Time Period                                     |                            |                       |             |                      |                      |                             |                      |             |            |                                    |  |  |  |
|                                                 | View By<br>*Date 03/04/2   | / Week<br>2016 🔲 📬    | PAY PE      | RIOD START           |                      | Previous Period Next Period |                      |             |            |                                    |  |  |  |
| Sch                                             | Scheduled Hours 0.00       |                       |             |                      |                      |                             |                      |             |            |                                    |  |  |  |
| From Friday 03/04/2016 to Thursday 03/17/2016 😰 |                            |                       |             |                      |                      |                             |                      |             |            |                                    |  |  |  |
|                                                 | Fri Sat Sun<br>3/4 3/5 3/6 | Mon Tue<br>3/7 3/8    | Wed<br>3/9  | Thu Fri<br>3/10 3/11 | Sat Sun<br>3/12 3/13 | Mon<br>3/14                 | Tue Wed<br>3/15 3/16 | Thu<br>3/17 | Total Repo | Time<br>orting Description<br>Code |  |  |  |
| <b>H</b>                                        |                            |                       |             |                      |                      |                             |                      |             |            | ]]Q                                |  |  |  |
| Submit                                          |                            |                       |             |                      |                      |                             |                      |             |            |                                    |  |  |  |
| Leave / Comper                                  | nsatory Time               | mary <u>R</u> eported | Time Status | Payable Time         |                      |                             |                      |             | _          |                                    |  |  |  |
| Leave and Com                                   | pensatory Time Balaı       | nces 🕜                |             |                      | _                    | Personaliz                  | e   Find   🖉   🎩     | 1-4 of 4    |            |                                    |  |  |  |
| Plan Type                                       |                            |                       | Plan        |                      |                      | Available Ba                | lance                |             |            |                                    |  |  |  |
| Leave                                           |                            |                       | Sick        |                      |                      |                             |                      | 321.05      | 5          |                                    |  |  |  |
| Leave                                           |                            |                       | Vacation    |                      |                      |                             |                      | 394.00      |            |                                    |  |  |  |
| Leave                                           |                            |                       | Personal    |                      |                      | 14.50                       | )                    |             |            |                                    |  |  |  |
| Comp Time                                       |                            |                       | C000N000N   |                      |                      | 64.00                       |                      |             |            |                                    |  |  |  |

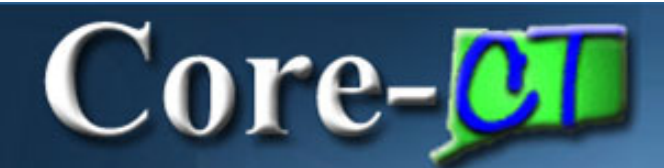

#### **Regular hours are entered first**

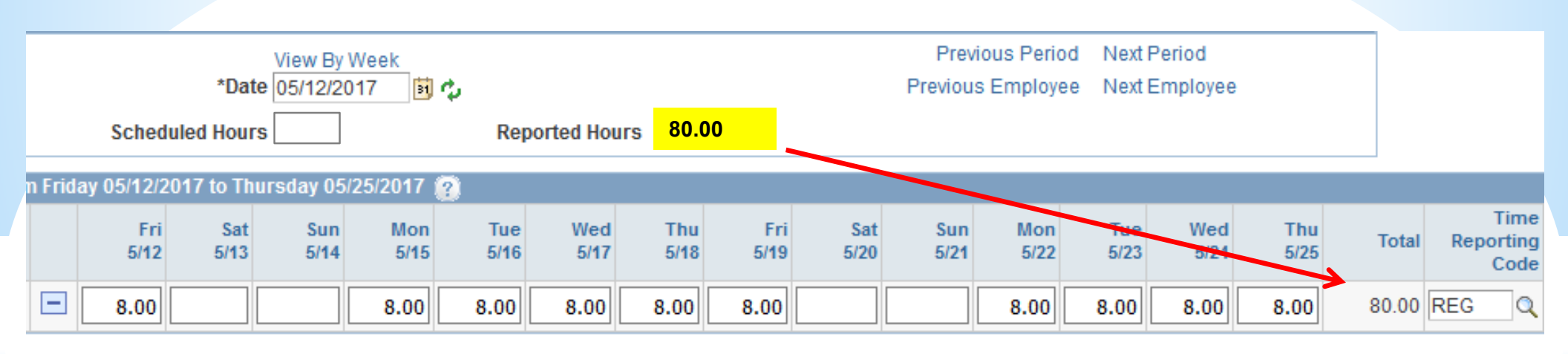

Enter Time: must enter all time and insure that total hours submitted equal schedule hours (i.e. 40 hrs. per week will total 80 hrs. submitted)

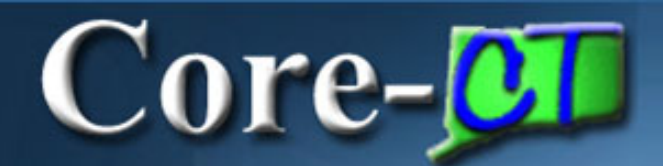

#### **Employee Self-Service Time Entry Common Codes**

| REG   | Regular Hours                   |
|-------|---------------------------------|
| SICK  | Illness/ Injury Of Employee     |
| SP    | Medical And Dental Appointments |
| SFAM  | Family Sick Immediate Family    |
| SFFNR | Family Funeral                  |
| SFNRL | Funeral                         |
| ULSCK | Approved Medical Leave          |
| VAC   | Vacation                        |
| PL    | Personal Leave                  |
| HOL   | Holiday                         |
| RTRNG | Work Related Training           |

#### Entering an additional time code requires adding a line

Core-

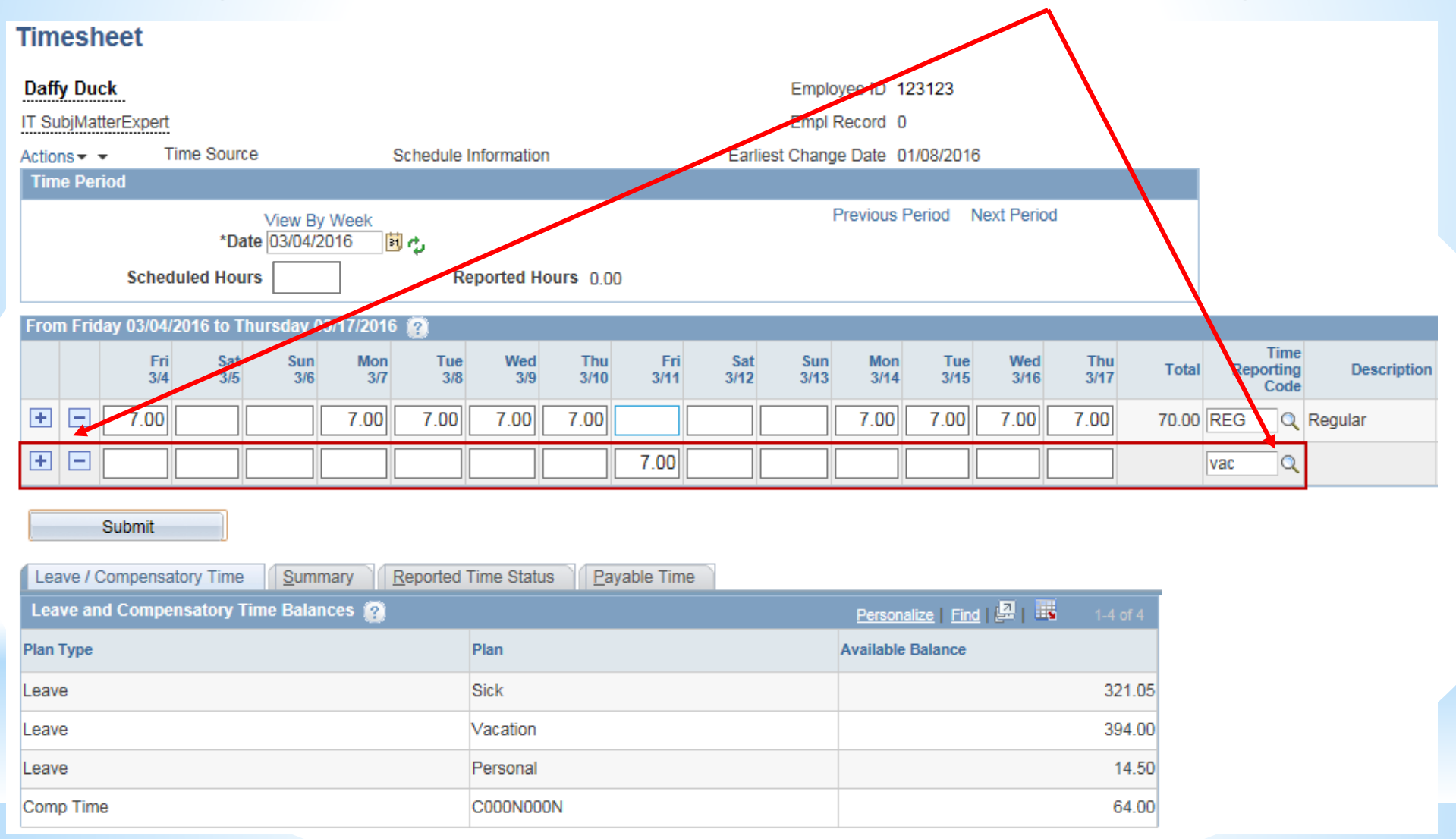

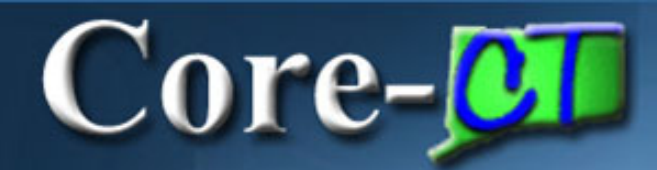

| Timesheet                                                           |                             |                          |                      |                      |                    |                           |                  |  |  |  |
|---------------------------------------------------------------------|-----------------------------|--------------------------|----------------------|----------------------|--------------------|---------------------------|------------------|--|--|--|
| Daffy Duck                                                          |                             | Emplo                    | yee ID 123123        |                      |                    |                           |                  |  |  |  |
| IT SubjMatterExpert                                                 |                             | Empl                     | Record 0             |                      |                    |                           |                  |  |  |  |
| Actions - Time Source Schedule                                      | Information                 | Earliest Chang           | e Date 01/08/2016    |                      |                    |                           |                  |  |  |  |
| Time Period                                                         |                             |                          |                      |                      |                    |                           |                  |  |  |  |
| View By Week                                                        |                             | I                        | Previous Period N    | lext Period          |                    |                           |                  |  |  |  |
|                                                                     |                             |                          |                      |                      |                    |                           |                  |  |  |  |
| Scheduled Hours 0.00                                                |                             |                          |                      |                      |                    |                           |                  |  |  |  |
| From Friday 03/04/2016 to Thursday 03/17/2016 😰                     |                             |                          |                      |                      |                    |                           |                  |  |  |  |
| Fri Sat Sun Mon Tue<br>3/4 3/5 3/6 3/7 3/8                          | Wed Thu Fr<br>3/9 3/10 3/14 | i Sat Sun<br>1 3/12 3/13 | Mon Tue<br>3/14 3/15 | Wed Thu<br>3/16 3/17 | Total              | Time<br>Reporting<br>Code | Description      |  |  |  |
| +     -     7.00     7.00                                           | 7.00 7.00                   |                          | 7.00 5.00            | 7.00 7.00            | 61.00              | REG                       | Regular          |  |  |  |
|                                                                     | 7.00                        |                          |                      |                      | 7.00               | VAC Q                     | Vacation         |  |  |  |
|                                                                     |                             |                          | 2                    |                      | 2.00               | sp 🔍                      |                  |  |  |  |
| Submit       Leave / Compensatory Time       Summary       Reported | Time Status                 | me                       |                      | Daily colo<br>the c  | umns n<br>laily sc | eed to ac<br>heduled l    | ld up to<br>nrs. |  |  |  |
| Leave and Compensatory Time Balances 😰                              |                             |                          | Personalize   Find   | 🚑   🐺 🛛 1-4          | of 4               |                           |                  |  |  |  |
| Plan Type                                                           | Plan                        |                          | Available Balance    |                      |                    |                           |                  |  |  |  |
| Leave                                                               | Sick                        |                          |                      | 32                   | 21.05              |                           |                  |  |  |  |
| Leave                                                               | Vacation                    |                          |                      | 39                   | 4.00               |                           |                  |  |  |  |
| Leave                                                               | Personal                    |                          |                      | 1                    | 4.50               |                           |                  |  |  |  |
| Comp Time                                                           | C000N000N                   |                          |                      | 6                    | 64.00              | lo accrua                 | ls or one        |  |  |  |
|                                                                     |                             |                          |                      |                      |                    | da                        | V                |  |  |  |

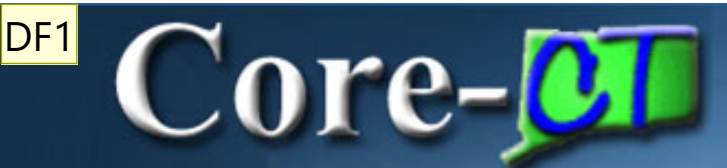

Submit

#### Enter Time

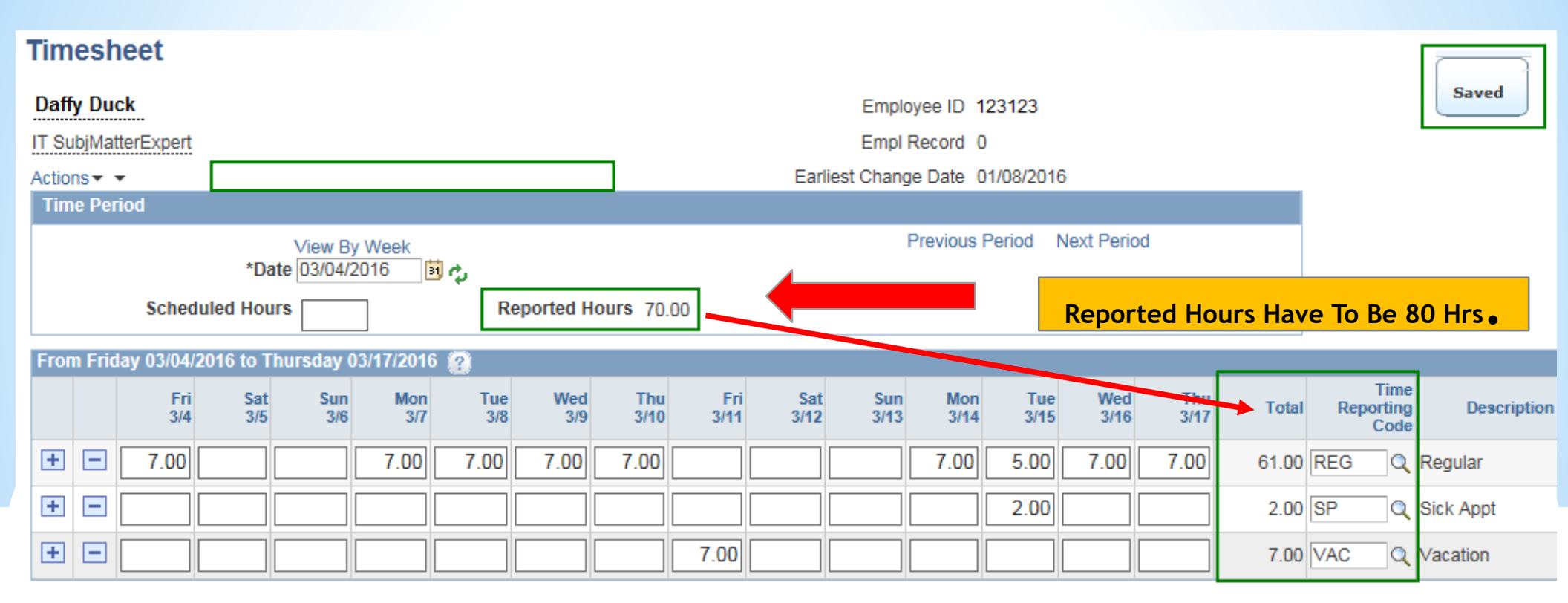

#### Once submit is hit you will see a saved message

| Leave / Compensatory Time Summary Reported | Time Status Payable Time Once su | ibmitted accrual bala               | nces will change |
|--------------------------------------------|----------------------------------|-------------------------------------|------------------|
| Leave and Compensatory Time Balances 👔     |                                  | Personalize   Find   📮   🎫 1-4 of 4 |                  |
| Plan Type                                  | Plan                             | Available Balance                   |                  |
| Leave                                      | Sick                             | 319.05                              |                  |
| Leave                                      | Vacation                         | 387.00                              |                  |
| Leave                                      | Personal                         | 14.50                               | •                |
| Comp Time                                  | COODNOOON                        | 64.00                               |                  |

# Core-

## When entering time, remember the following:

- Must make sure that reported hours equals 80
- Timesheet leave balances are updated real time
- Attendance needs to be validated during Time Admin before it can be approved. If any errors, supervisor will send back for correction. MUST CORRECT IMMEDIATELY
- Only approved payable time will be sent to Payroll

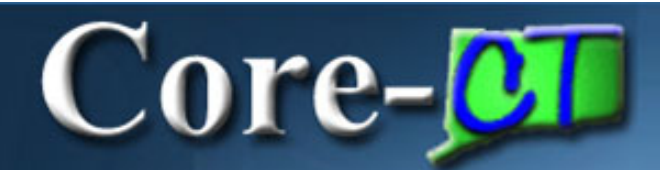

#### Review - Enter Time

#### **Timesheet Errors**

- Reported hours don't equal 80
- Over use of SFAM or Funeral Leaves
- Supervisor will notify you, you will be required to correct immediately and then re-submit again for approval.
- If you are not available to correct, Human Resources should be contacted to make correction.

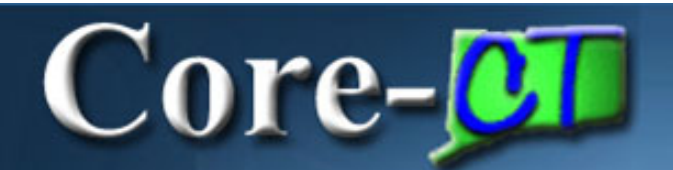

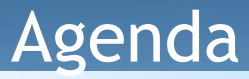

#### Time and Labor Employee Self Service

- Employee Enter Time
- Employee Running Attendance Report

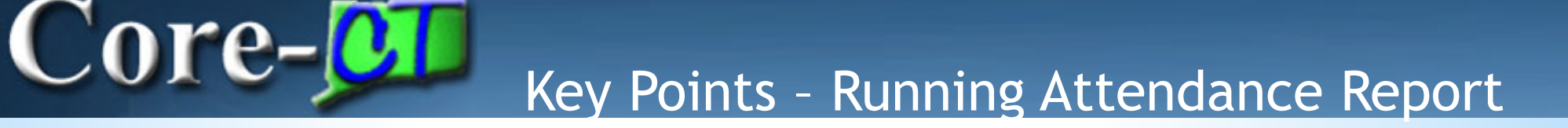

When viewing your attendance information, remember the following:

- Up to one year's worth of attendance can be printed to a report
- The Run Control is the name of your report
- You can view, print or save your report

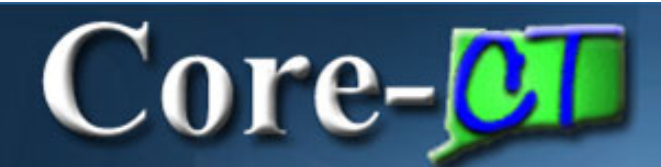

#### **Navigate to the Attendance Report**

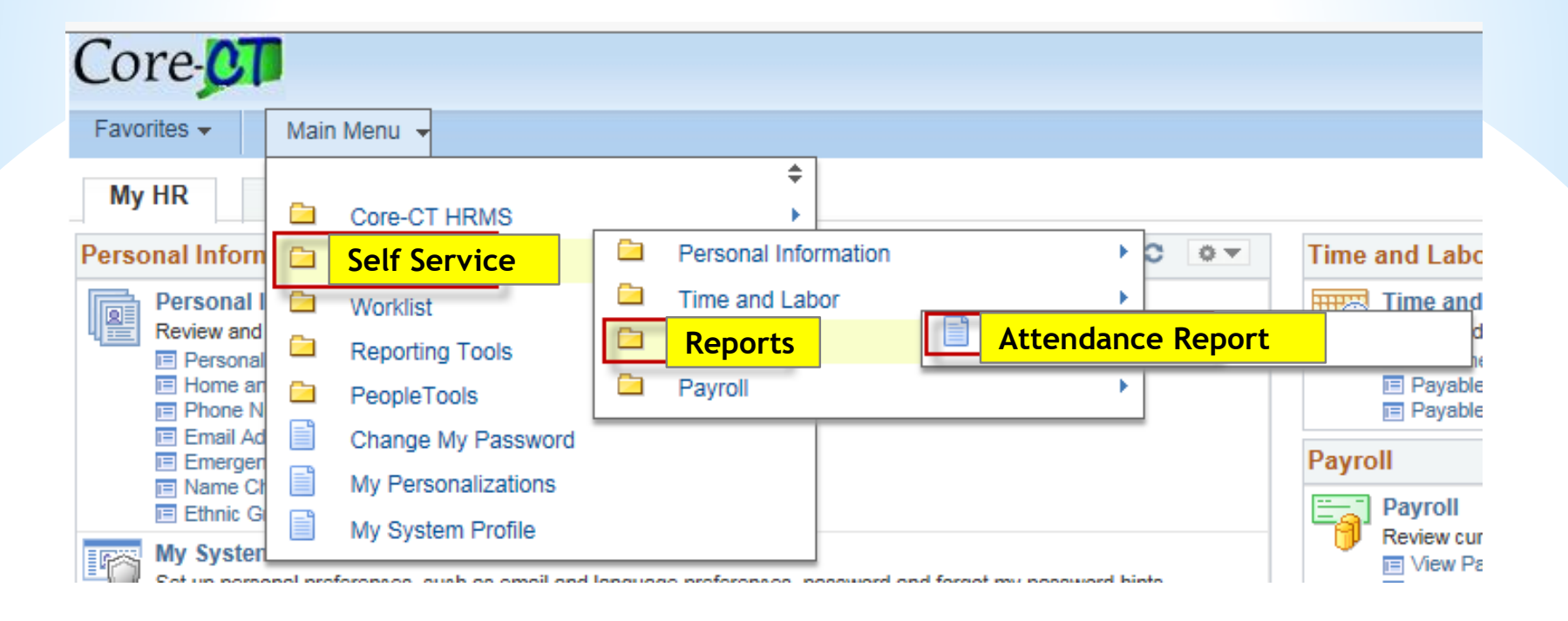

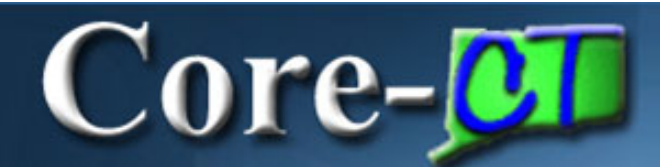

#### **Creating the Attendance Report**

| My HR               | Core-CT Help                |  |
|---------------------|-----------------------------|--|
| Attendanc           | e Report                    |  |
| <u>F</u> ind an Exi | sting Value Add a New Value |  |

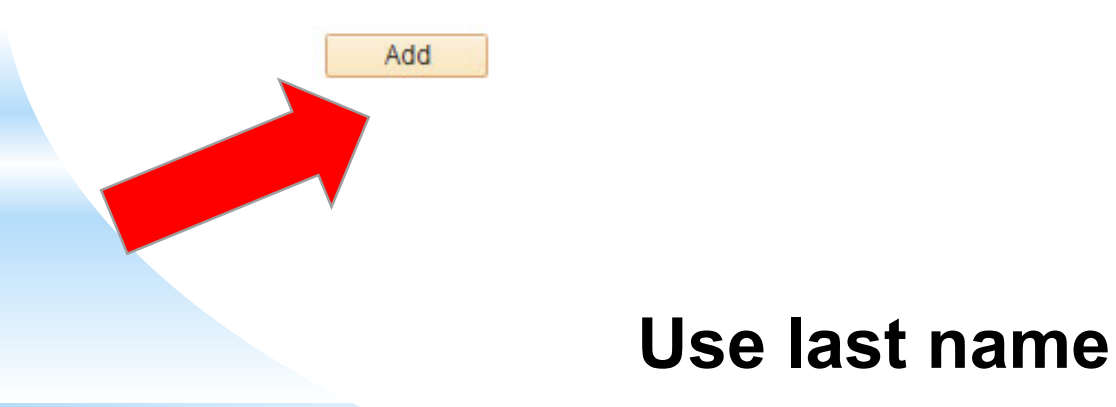

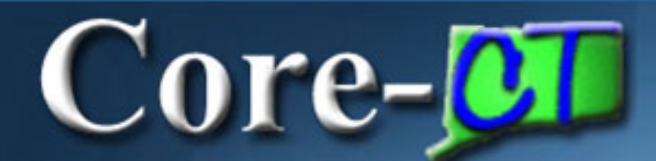

#### Attendance Report (Self Svc)

Find an Existing Value Add a New Value

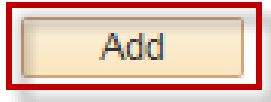

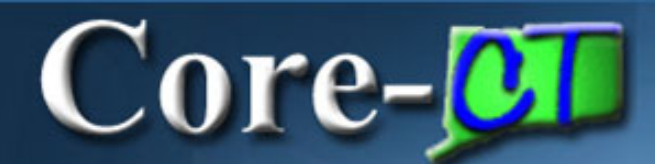

| Empl ID             | 321321    |                             |
|---------------------|-----------|-----------------------------|
| Empl Record         | 00        | This will go forward one wa |
| *Year               | 2003      | from month selected         |
| Month               | January 🗸 | nom month sciebted          |
| Include Accrual Pag | je N      |                             |

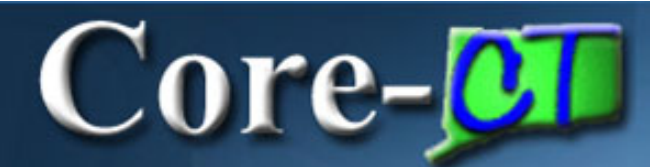

OK

Cancel

| rocess Scheduler Request |                 |                |            |                |                |
|--------------------------|-----------------|----------------|------------|----------------|----------------|
|                          | Choose the serv | ver            |            |                |                |
| User ID 321321           |                 | Run Control II | MyAttendar | nce            |                |
| Server Name PSUNX        | V Run D         | ate 03/21/2016 | 31         |                |                |
| Recurrence               | V Run Ti        | ime 10:32:43AM | Re         | set to Current | t Date/Time    |
| Time Zone                |                 |                |            |                |                |
| Process List             |                 |                | -          |                |                |
| Select Description       | Process Name    | Process Type   | *Туре      | *Format        | Distribution   |
| Attendance Report        | CTLR375A        | SQR Report     | Web        | ✓ PDF          | ✓ Distribution |
|                          |                 |                | 5          |                |                |
|                          |                 |                |            | T              |                |
|                          |                 |                |            |                |                |
|                          |                 |                |            | •              |                |

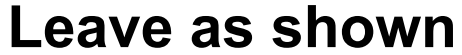

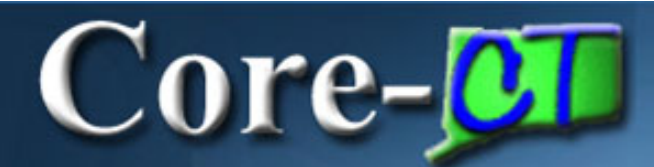

| Ct Runctl | TI375 Ss               |                    |                                |                         |
|-----------|------------------------|--------------------|--------------------------------|-------------------------|
|           | Run Control ID MyAtter | Idance             | Report Manager Process Monitor | Run                     |
| Repo      | ort Parameters         |                    |                                |                         |
|           | Empl ID                | 321321             |                                |                         |
|           | Empl Record            | 0 Q                | This will run repo             | ort that shows accruals |
|           | *Year                  | 2015               | received & used                |                         |
|           | Month                  | October 🗸          |                                |                         |
|           | Include Accrual Page   | Y                  | Accruals and Le                | eaves posted            |
|           | 1                      |                    | last payroll                   |                         |
| Save      | Return to Search       | t Previous in List | Next in List                   | Add Display             |

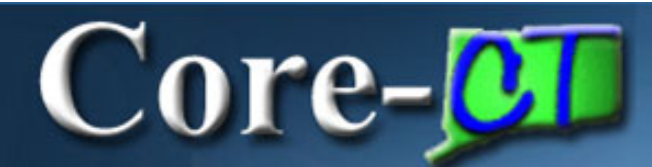

| ocess Scheduler Request               |                                                     |
|---------------------------------------|-----------------------------------------------------|
| User ID 321321                        | Run Control ID MyAttendance                         |
| Server Name PSUNX                     | ✓ Run Date 03/21/2016 II                            |
| Recurrence                            | Run Time 10:32:43AM Reset to Current Date/Time      |
| Time Zone                             |                                                     |
| Process List                          | Email                                               |
| Select Description                    | Process Name Process Type File *Format Distribution |
| <ul> <li>Attendance Report</li> </ul> | CTLR375A SQR Report Web PDF V Distribution          |
|                                       | USE WEB & PDF                                       |
| OK Cancel                             |                                                     |

20

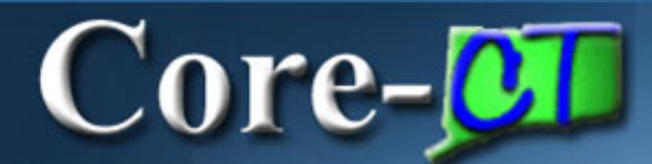

| Folde | er       | ~            | Instance          | to                 | Re                      | fresh        |                     |  |  |
|-------|----------|--------------|-------------------|--------------------|-------------------------|--------------|---------------------|--|--|
| Nam   | e        |              | Created On        |                    | East                    | ~            | 1 Days 🗸            |  |  |
| Rep   | oorts    |              |                   | Personalize   Find | View All   🖾   🔣        | First 🕚 1    | of 1 🕑 Last         |  |  |
| F     | Report   | Report Desci | ription           | Folder Name        | Completion<br>Date/Time | Report<br>ID | Process<br>Instance |  |  |
| 1     | CTLR375A | ATTENDAN     | ATTENDANCE REPORT |                    | 03/21/16<br>10:47AM     | 1128         | 1179                |  |  |

Give it a few minutes, refresh and then click here to view report

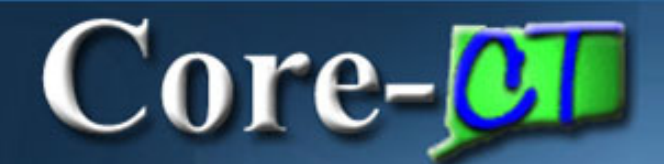

#### **Attendance Report**

| /u01/psoft/cfg/HRPRD/appserv/ × +                                                                                                    |                 |        |                              |             |             |                           |             |       |         |             |             |                                                 |                                              |             |       |         |             |             |             |                           |                           |      |      |             |                           |             |                       |             |
|----------------------------------------------------------------------------------------------------|-----------------|--------|------------------------------|-------------|-------------|---------------------------|-------------|-------|---------|-------------|-------------|-------------------------------------------------|----------------------------------------------|-------------|-------|---------|-------------|-------------|-------------|---------------------------|---------------------------|------|------|-------------|---------------------------|-------------|-----------------------|-------------|
| ← ① A https://corehr.ct.gov/psreports/HRPRD/5335835/cttlr375_8562289.PDF                                                                                                    |                 |        |                              |             |             |                           |             |       |         | C Search    |             |                                                 |                                              |             |       |         |             |             |             |                           |                           |      |      |             |                           |             |                       |             |
| Most Visited                                                                                                    | н <b>С</b> В сл | ΑΡΙΤΟΙ | L REPO                       | ORT 20      | 1 3         | 분 Ha                      | rtford      | Coura | int: Co | For         | 🛚 Adn       | nin_M                                           | anual.                                       | pdf 🤅       | 🖲 Sta | te of ( | Conne       | cticut      | т 🕻         | Go Go                     | ogle                      | 🖁 HF | Info | for CT      | HR Pr                     | o 🤅         | 🕽 Ora                 | acle P      |
|                                                                                                    | ₽               |        | 1 of                         | 2           |             |                           |             |       |         |             |             |                                                 |                                              |             | -   - | + ,     | Auton       | natic Z     | oom         | \$                        |                           |      |      |             |                           |             |                       |             |
| State of Connecticut<br>EMPLOYEE ATTENDANCE FROM JAN 2015 TO DEC 2015Bold TRC hor - Outervide Descen Code attached<br>UnderlinedCode attached<br>shan 10 rows653686 0<br>1 2 3 4 5 6 7 8 9 10 11 12 13 14 15 16 17 18 19 20 21 22 23 24HOL<br>BOL<br>HOL<br>NOHOL<br>REG<br>8.00REG<br>8.00 <th>25</th> <th>Pag<br/>Run<br/>Run<br/>26<br/>LWGOV<br/>1.00<br/>REG</th> <th>e No.<br/>Date<br/>Time<br/>27<br/>LNGOV<br/>8.00</th> |                 |        |                              |             |             |                           |             |       |         |             | 25          | Pag<br>Run<br>Run<br>26<br>LWGOV<br>1.00<br>REG | e No.<br>Date<br>Time<br>27<br>LNGOV<br>8.00 |             |       |         |             |             |             |                           |                           |      |      |             |                           |             |                       |             |
|                                                                                                    | FEB             | 40.00  | LWGOV<br>2.00<br>REG<br>6.00 | REG<br>8.00 | REG<br>8.00 | REG<br>4.50<br>SP<br>3.50 | REG<br>8.00 |       |         | REG<br>8.00 | REG<br>8.00 | REG<br>8.00                                     | HOL<br>8.00                                  | VAC<br>8.00 |       |         | HOL<br>8.00 | REG<br>8.00 | REG<br>8.00 | PL<br>1.00<br>REG<br>7.00 | PL<br>0.50<br>REG<br>7.50 |      |      | REG<br>8.00 | REG<br>7.50<br>SP<br>0.50 | REG<br>8.00 | 7.00<br>REG 1<br>8.00 | REG<br>8.00 |
|                                                                                                    | MAR             |        | REG<br>8.00                  | REG<br>8.00 | PL<br>0.50  | SICK<br>4.00              | REG<br>8.00 |       |         | REG<br>7.50 | REG<br>8.00 | REG<br>8.00                                     | REG<br>8.00                                  | REG<br>8.00 |       |         | REG<br>8.00 | REG<br>8.00 | REG<br>8.00 | REG<br>8.00               | REG<br>8.00               |      |      | REG<br>8.00 | REG<br>8.00               | REG<br>8.00 | REG 8.00              | REG<br>8.00 |

#### From web page you can save as PDF or print

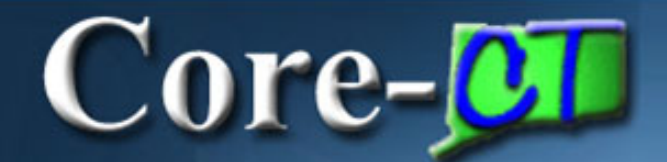

#### **Accrual Report Section**

Report ID: CTTLR375 Bold TRC has a Override Reason Code attached Underlined TRC indicates more than 10 rows State of Connecticut EMPLOYEE ATTENDANCE FROM JAN 2015 TO DEC 2015

Page No. 3 Run Date 05/26/2017 Run Time 14:44:11

| 653686 0                | Location        | OPM064028 Jobcode: | e: 5256MP     | Dept Id: OPM20000 | Off of Policy and Management |                   |             |
|-------------------------|-----------------|--------------------|---------------|-------------------|------------------------------|-------------------|-------------|
| Accrual Proc Dt<br>SICK | Hrs Carried Our | Hrs Earned YTD     | Hrs Taken YTD | Hrs Adjusted YTD  | Hrs Taken Unproc             | Hrs Adjust Unproc | Hrs Balance |
| 01-JAN-2015             | 86.71           | 10.00              | 0.00          | 0.00              | 0.00                         | 0.00              | 96.71       |
| 08-JAN-2015             | 86.71           | 10.00              | 0.00          | 0.00              | 24.00                        | 0.00              | 72.71       |
| 22-JAN-2015             | 86.71           | 10.00              | 24.00         | 0.00              | 0.00                         | 0.00              | 72.71       |
| 01-FEB-2015             | 86.71           | 20.00              | 24.00         | 0.00              | 11.50                        | 0.00              | 71.21       |
| 05-FEB-2015             | 86.71           | 20.00              | 35.50         | 0.00              | 0.00                         | 0.00              | 71.21       |
| 19-FEB-2015             | 86.71           | 20.00              | 35.50         | 0.00              | 0.00                         | 0.00              | 71.21       |
| 01-MAR-2015             | 86.71           | 30.00              | 35,50         | 0.00              | 8.50                         | 0.00              | 72.71       |
| 05-MAR-2015             | 86.71           | 30.00              | 44.00         | 0.00              | 0.50                         | 0.00              | 72.21       |
| 19-MAR-2015             | 86.71           | 30.00              | 44.50         | 0.00              | 0.00                         | 0.00              | 72.21       |
| 01-APR-2015             | 86.71           | 40.00              | 44.50         | 0.00              | 0.00                         | 0.00              | 82.21       |
| 02-APR-2015             | 86.71           | 40.00              | 44.50         | 0.00              | 8.00                         | 0.00              | 74.21       |
| 16-APR-2015             | 86.71           | 40.00              | 52.50         | 0.00              | 0.00                         | 0.00              | 74.21       |
| 30-APR-2015             | 86.71           | 40.00              | 52.50         | 0.00              | 0.00                         | 0.00              | 74.21       |
| 01-MAY-2015             | 86.71           | 50.00              | 52.50         | 0.00              | 0.00                         | 0.00              | 84.21       |
| 14-MAY-2015             | 86.71           | 50.00              | 52.50         | 0.00              | 0.00                         | 0.00              | 84.21       |
| 28-MAY-2015             | 86.71           | 50.00              | 52.50         | 0.00              | 0.00                         | 0.00              | 84.21       |
| 01-JUN-2015             | 86.71           | 60.00              | 52.50         | 0.00              | 8.00                         | 0.00              | 86.21       |
| 11-JUN-2015             | 86.71           | 60.00              | 60.50         | 0.00              | 3.00                         | 0.00              | 83.21       |
| 25-JUN-2015             | 86.71           | 60.00              | 63.50         | 0.00              | 0.00                         | 0.00              | 83.21       |
| 01-JUL-2015             | 86.71           | 70.00              | 63.50         | 0.00              | 0.00                         | 0.00              | 93.21       |

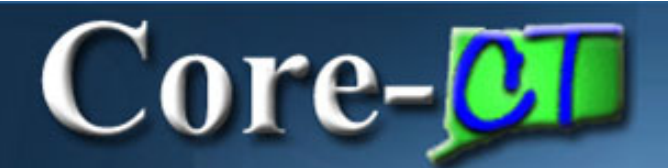

## **Running an Previously Created Report**

#### Attendance Report (Self Svc)

Enter any information you have and click Search. Leave fields blank for a list of all values.

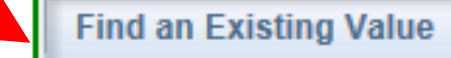

Add a New Value

Search Criteria

| Search by:     | Run Control ID begins with PDS |  |  |  |  |  |
|----------------|--------------------------------|--|--|--|--|--|
| Case Sensitive |                                |  |  |  |  |  |
|                |                                |  |  |  |  |  |
| Search         | Advanced Search                |  |  |  |  |  |

#### **Use last name**

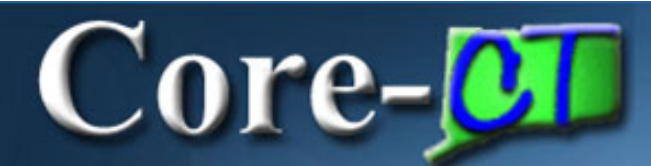

|                 | Report               |              |                                    |                                  |                                  |  |  |  |  |  |
|-----------------|----------------------|--------------|------------------------------------|----------------------------------|----------------------------------|--|--|--|--|--|
|                 | Report ID            | 1128         | Process Instance                   | 1179                             | Message Log                      |  |  |  |  |  |
|                 | Name                 | CTLR375A     | Process Type                       | SQR R                            | eport                            |  |  |  |  |  |
|                 | Run Status           | Success      |                                    |                                  |                                  |  |  |  |  |  |
|                 | Attendance Report    |              |                                    |                                  |                                  |  |  |  |  |  |
|                 | Distribution Details |              |                                    |                                  |                                  |  |  |  |  |  |
|                 | Distribution         | Node PRODRP  | TFTP Expiration                    | Date                             | 04/20/2016                       |  |  |  |  |  |
| ct PDF for repo | ort<br>File List     |              |                                    |                                  |                                  |  |  |  |  |  |
|                 | Name                 | File Size (b | File Size (bytes) Datetime Created |                                  |                                  |  |  |  |  |  |
|                 | SQR_CTLR3            | 1,744        |                                    | 03/21/2016 10:47:49.083826AM EDT |                                  |  |  |  |  |  |
|                 | ctlr375a_1178.PDF    |              | 6,026                              |                                  | 03/21/2016 10:47:49.083826AM EDT |  |  |  |  |  |
|                 | ctlr375a_117         | 3.out        | 219                                |                                  | 03/21/2016 10:47:49.083826AM EDT |  |  |  |  |  |
|                 |                      |              |                                    |                                  |                                  |  |  |  |  |  |

### Review - Running Attendance Report

# When running and/or viewing the Attendance Report, remember the following:

- The Run Control is the name of your report.
- Up to one year of attendance & accruals can be viewed on a report
- The reports can be printed or saved

Core-

 Only time that has been approved and posted through payroll processing on the thursday during the week between pay periods will be included on the reports.

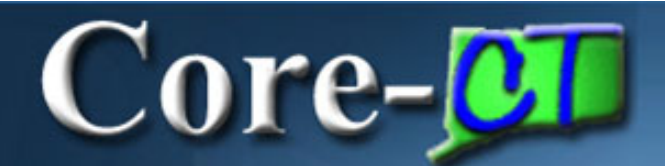

REMINDER: TIME SHEETS MUST BE SUBMITTED FOR APPROVAL BY 4:00 PM ON THURSDAY PAY DAY.

NO TIME SHOULD BE ENTERED ON WEDNESDAY OR THURSDAY DURING THE WEEK BETWEEN PAY DAYS.